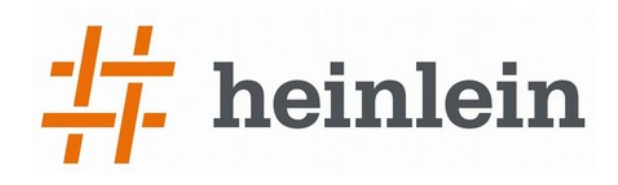

15 September 2015

I have learned today that all PGP public keys of John Young <jya@pipeline.com> and Cryptome <cryptome@earthlink.net> have been compromised.

The keys have been revoked today.

Two new keys have been generated today:

John Young 15-0915 <jya@pipeline.com> 0xD87D436C Cryptome 15-0915 <cryptome@earthlink.net> 0x8CD47BD5

This message is signed by the first.

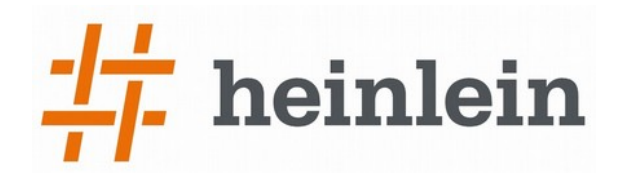

#### Hardware Security Module in der Praxis

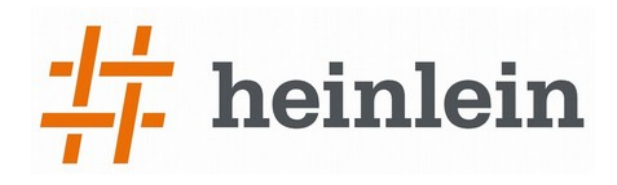

- Heinlein Support
  - IT-Consulting und 24/7 Linux-Support mit ~28 Mitarbeitern
  - Eigener Betrieb eines ISPs seit 1992
  - Täglich tiefe Einblicke in die Herzen der IT aller Unternehmensgrößen
- 24/7-Notfall-Hotline: 030 / 40 50 5 110
  - 28 Spezialisten mit LPIC-2 und LPIC-3
  - Für alles rund um Linux & Server & DMZ
  - Akutes: Downtimes, Performanceprobleme, Hackereinbrüche, Datenverlust
  - Strategisches: Revision, Planung, Beratung, Konfigurationshilfe

# **1** heinlein

# Inhaltsübersicht

- → 1. Zwei-Faktor-Authentifizierung mit OTP- und U2F-Token
- → 2. OpenPGP Smartcards in der Praxis mit GnuPG
  - → 2.1 Verschlüsseln/Entschlüsseln von E-Mails und Dateien mit OpenPGP
  - → 2.2 Sichere Authentifizierung für SSH mit OpenPGP Smartcards
  - → 2.3 Authentifizierung bei einem Git Repo mit OpenPGP Smartcards
  - → 2.4 StrongSwan Client Authentifizierung mit OpenPGP Smartcards
  - → 2.5 Root-CA Zertifikate mit XCA und OpenPGP Smartcards
  - → 2.6 OpenPGP Smartcards mit gpgsm verwenden
- → 3. Hardware Security Module für X.509 mit OpenSC
  - → 3.1 Hardware Security Module initialisieren
  - → 3.2 Hardware Security Module mit openssl nutzen
  - → 3.3 Hardware Security Module mit Firefox und Thunderbird
  - → 3.4 HSMs mit StrongSwan (Client Auth) und PowerDNS (DNSSEC Sig.) nutzen

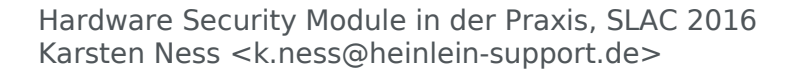

# + heinlein

# 1. Zwei-Faktor-Authentifizierung

#### → Kombination von "Wissen" und "Besitz" für Authentifizierung

- → Weicher Besitz: Irgendwelche kopierbaren Bits und Bytes auf einem Smartphone o.ä.
- → <u>Harter Besitz: P</u>hysikalisch vorhandenes, nicht kopierbares Hardware Token

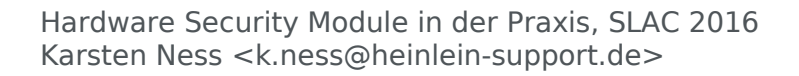

## 1. Zwei-Faktor-Authentifizierung

→ Kombination von "Wissen" und "Besitz" für Authentifizierung

heinlein

- → Weicher Besitz: Irgendwelche kopierbaren Bits und Bytes auf einem Smartphone o.ä.
- → <u>Harter Besitz: Physikalisch vorhandenes</u>, nicht kopierbares Hardware Token

(z.B. Yubikeys oder NitroKey Pro + App)

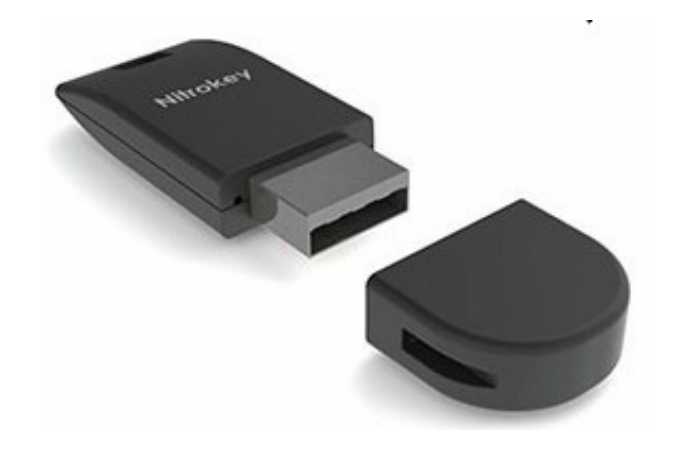

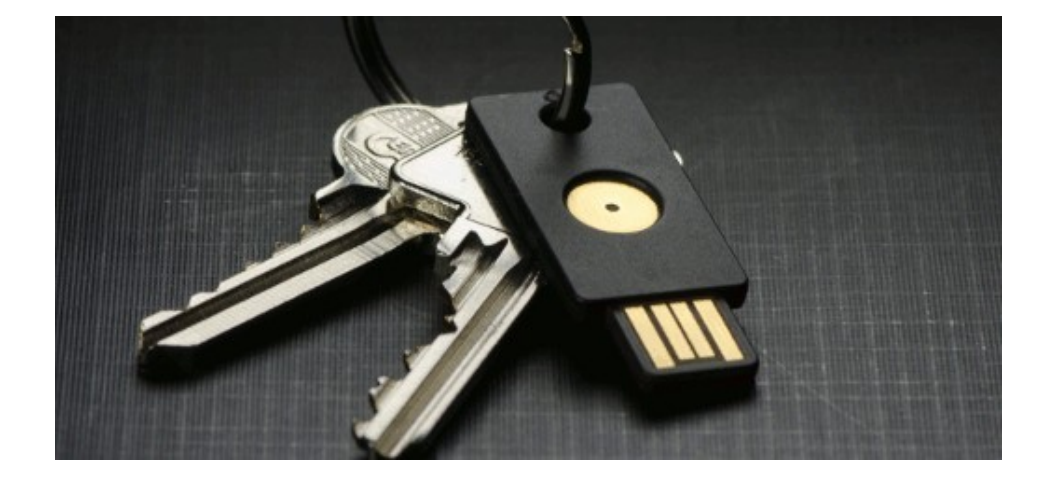

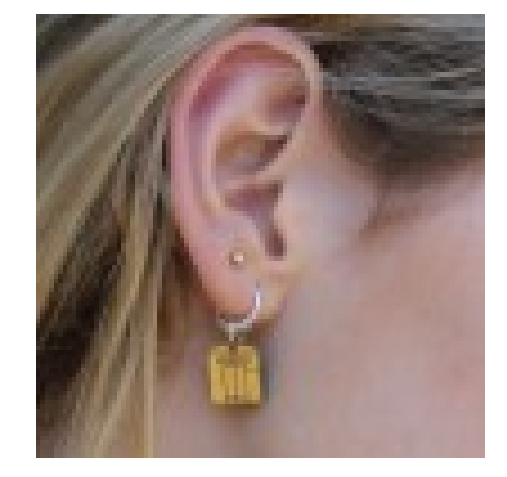

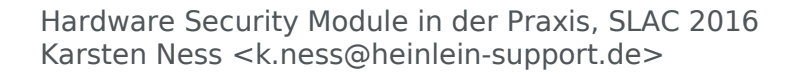

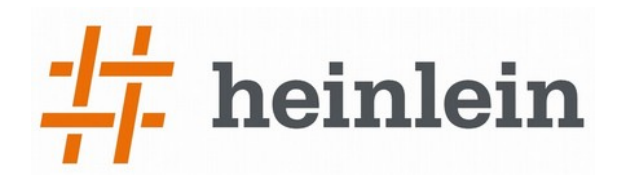

## 1. Zwei-Faktor-Authentifizierung

#### → Anwendungsbeispiele:

- → Login für Webdienste (http://www.dongleauth.com)
- → Login in Firmennetzen (Desktop Computer, VPN)
- → Zugriff auf verschlüsselte Datenbereiche

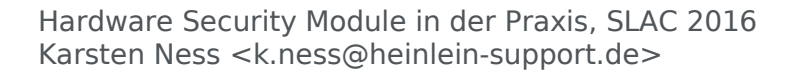

# + heinlein

# 1. Zwei-Faktor-Authentifizierung

#### → Anwendungsbeispiele:

- → Login für Webdienste (http://www.dongleauth.com)
- → Login in Firmennetzen (Desktop Computer, VPN)
- → Zugriff auf verschlüsselte Datenbereiche
- Ein einfaches Beispiel für eine kleine Firma: Login mit PAM-Modulen

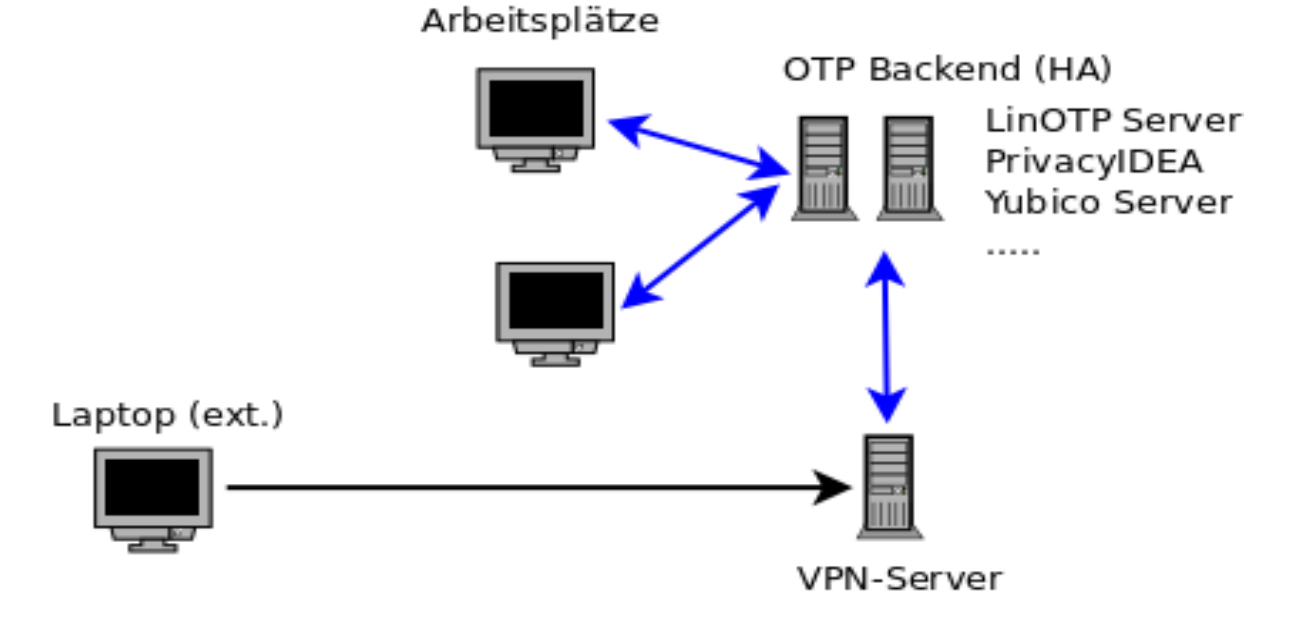

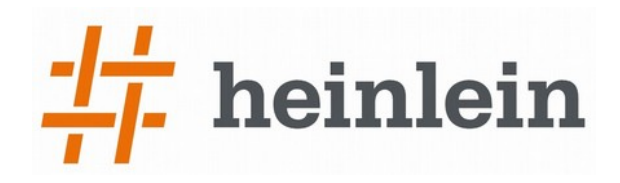

## 2. OpenPGP Smartcards

→ Der private Schlüssel ist auf der Smartcard gespeichert und verläßt diese sichere Umgebung nie, alle Crpyto-Op. laufen auf der Smartcard.

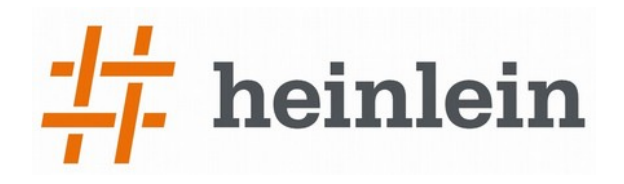

# 2. OpenPGP Smartcards

→ Der private Schlüssel ist auf der Smartcard gespeichert und verläßt diese sichere Umgebung nie, alle Crpyto-Op. laufen auf der Smartcard.

#### → USB-Stick Format

- → Nitrokey (Open Source Hardware Projekt, https://www.nitrokey.com)
- → GnuK (Open Source Hardware Projekt der Free Software Foundation Japan)
- → Yubikey (Produkt der Firma Yubico, https://www.yubico.com)
- → Checkkarten Format
  - → Kernel concepts G10 Card
  - → FSFE Fellowship Card

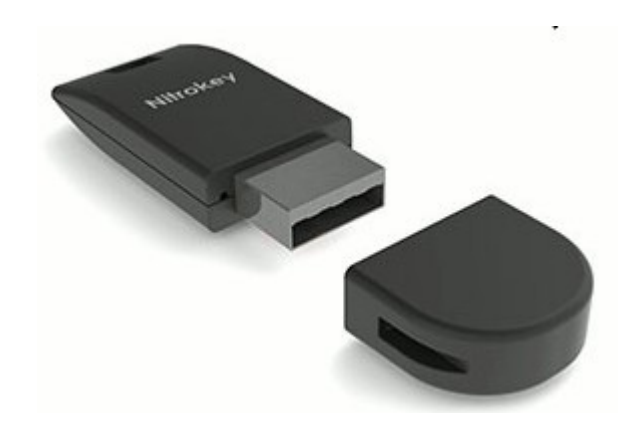

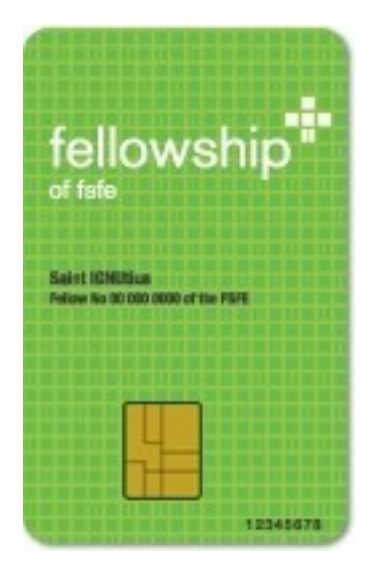

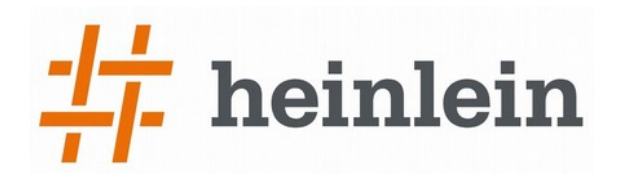

## 2.1 E-Mails verschlüsseln mit Smartcards

Mit der GnuPG Software Kollektion funktionieren Smartcards out-of-the-box (gpg2, gpgsm, gpg-agent, scdaemon)

#### → Vorbereitungen:

- 1. OpenPGP-Schlüssel erzeugen (Kommandozeile oder GUI wie Enigmail.)
- 2. Daten auf der Smartcard anpassen (insb. Donwload URL für public Key)
- 3. Default PIN und Admin-PIN ändern (Default: "123456" und "123456768")
- 4. Öffentlichen Schlüssel verteilen und zur Download Location hochladen

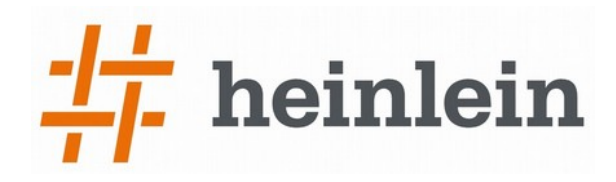

#### 2.1 E-Mails verschlüsseln mit Smartcards

> gpg2 --card-edit

....

gpg/card> admin
Admin-Befehle sind erlaubt

gpg/card> help .... gpg/card> quit >

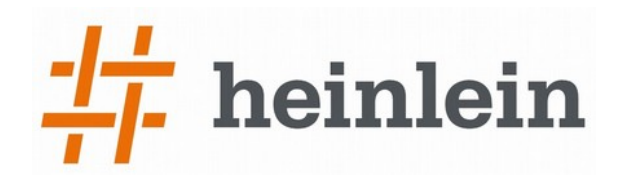

#### 2.1 E-Mails verschlüsseln mit Smartcards

| 🧐 Oj                               | 🧐 OpenPGP SmartCard Details 🛛 📃 🗆 🔀       |                      |  |  |  |
|------------------------------------|-------------------------------------------|----------------------|--|--|--|
| Eile                               | SmartCard                                 |                      |  |  |  |
| Manu<br>Serial<br>Firstn           | Edit Card Da<br>Generate Ko<br>Change PIN | ata rd Systems       |  |  |  |
| Langu                              | lage                                      | de                   |  |  |  |
| Sex<br>URL o                       | f public key<br>data                      | Male      Female     |  |  |  |
| Force signature PIN                |                                           | ○ No                 |  |  |  |
| Max. I<br>PIN re                   | PIN length<br>etry counter                | 254/254/254<br>3/3/3 |  |  |  |
| Signature counter<br>Signature key |                                           | 0                    |  |  |  |
| Encryption key                     |                                           | Created              |  |  |  |
| Authentication key                 |                                           | Created              |  |  |  |
|                                    |                                           | Created Save Reset   |  |  |  |

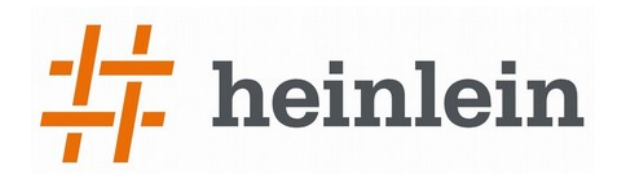

## 2.1 E-Mails verschlüsseln mit Smartcards

#### Neuer Computer, wie bekommt man den OpenPGP Key?

(a) Backup des Schlüsselpaare einspielen (wie üblich)

(b) Smartcards bieten noch eine andere Möglichkeit:

```
> gpg2 --card-edit
...
gpg/card> fetch (Abrufen des öffentlichen Schlüssel von der URL)
gpg/card> quit
> gpg2 --card-status (Private Schlüssel als Referenz auf Card anlegen)
```

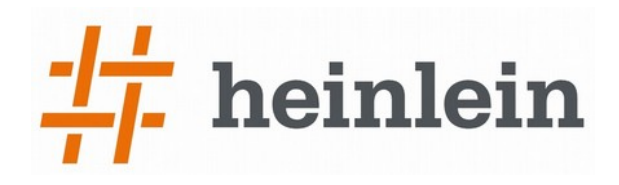

## 2.1 E-Mails verschlüsseln mit Smartcards

#### Bekannte Probleme:

→ GNOME keyring manager hijackes the GnuPG agent → No Smartcard found!
 Lösung 1: GNOME Keyring Manager deinstallieren
 Lösung 2: GNOME Keyring Manager umkonfigurieren

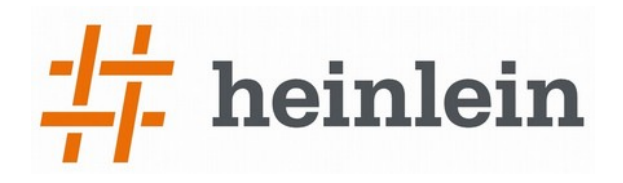

### 2.1 E-Mails verschlüsseln mit Smartcards

#### Bekannte Probleme mit OpenPGP Smartcards:

- → GNOME keyring manager hijackes the GnuPG agent → No Smartcard found!
   Lösung 1: GNOME Keyring Manager deinstallieren
   Lösung 2: GNOME Keyring Manager umkonfigurieren
- → Java PGP Implementierungen können nicht mit Smartcards umgehen
  - → Kein Zugriff auf den privaten Schlüssel, weil kein Smartcards Interface implementiert ist.
  - → Falsche Verwendung der öffentlichen Schlüssel. In der Regel verwenden (fast) alle Java Implementierungen den Authentication Subkey statt des Encryption Subkey zum Verschlüsseln → Entschlüsseln nicht möglich!
- Lösung: Öffentlichen Schlüssel ohne Authentication Subkey verteilen

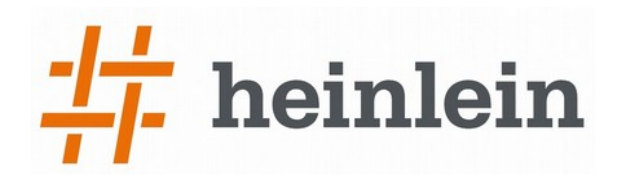

## 2.1 E-Mails verschlüsseln mit Smartcards

#### Schlüssel ohne Authentication Subkey verteilen

- 1. Backup des öffentlichen und privaten Schlüssel (PGP Schlüsselverwaltung)
- 2. Authentication Subkey löschen (auf der Kommandozeile mit gpg2):

```
> gpg2 -edit-key max.mustermann@domain.tld
...
pub 4096R/0x.... usage: S,C
sub 4096R/0x.... usage: A
sub 4096R/0x.... usage: E
```

gpg> key 1 gpg> delkey gpg> quit

- → Öffentlichen Schlüssel exportieren und verteilen (PGP Schlüsselverwaltung)
- → Unter 1. erstelltes Backup wieder importieren (PGP Schlüsselverwaltung)

#### **heinlein**

# 2.2 SSH mit OpenPGP Smartcard

- → OpenPGP Smartcard vorbereiten (PIN ändern, Schlüssel generieren usw.)
- "ssh-agent" muss auf dem Client Desktop abgeschaltet werden (Debian/Ubuntu: in "/etc/X11/Xsession.options" auskommentieren)
- "gpg-agent" muss die Aufgabe des "ssh-agent" übernehmen (in "\$HOME/.gnupg/gpg-agent.conf" enable-ssh-support eintragen)
- Smartcard anschließen und öffentlichen Schlüssel als SSH-Key exportieren
  - (a) > ssh-add -L > my-ssh-card-key.pub
  - (b) > gpgkey2ssh 0x12345678 > my-ssh-card-key.pub
- Öffentlichen Schlüssel auf SSH-Server oder als autorisiert hinterlegen

(Funktioniert auch mit Putty für Windows, aber wir sind hier auf der SLAC.)

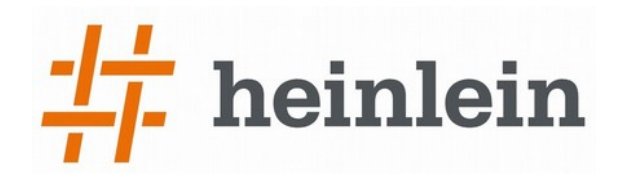

## 2.2 SSH mit OpenPGP Smartcard

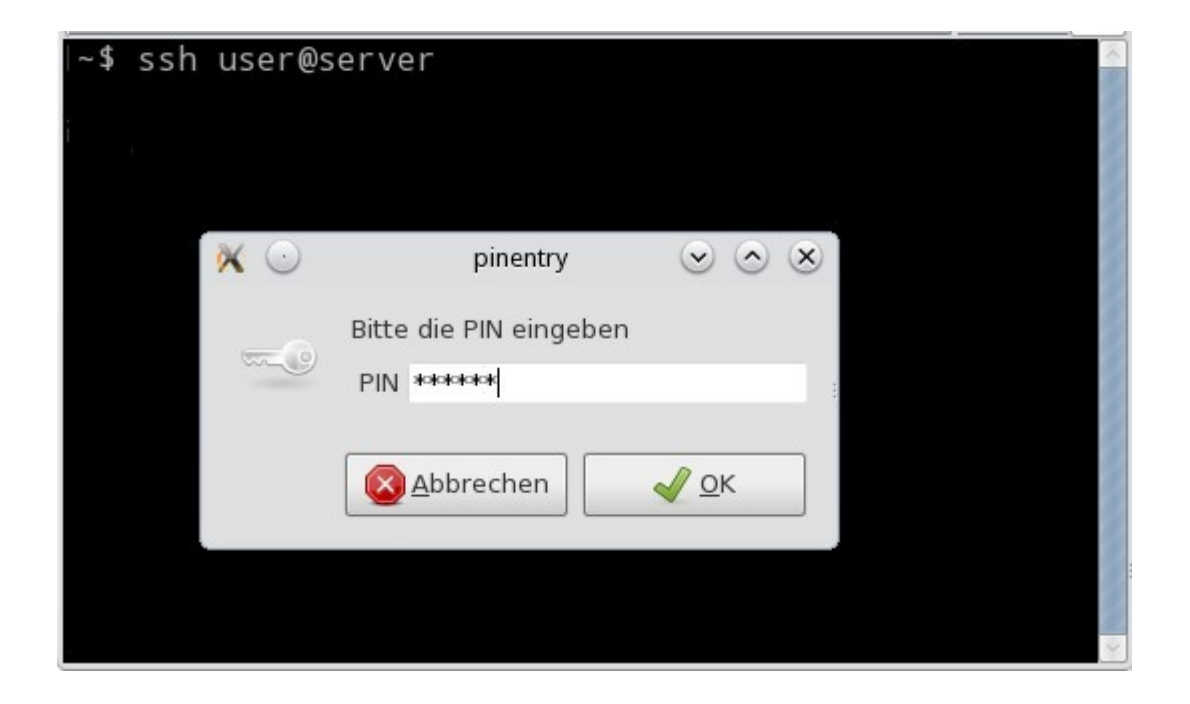

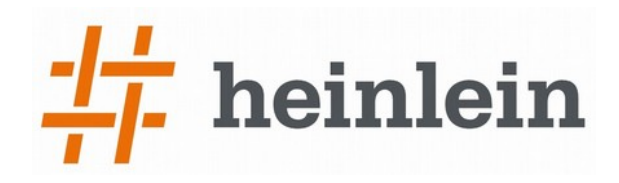

# 2.3 OpenPGP Smartcards mit Git verwenden

- Sichere Authentifizierung f
  ür Zugriffe mit SSH-Schl
  üssel
- Signieren von Commits mit OpenPGP-Signatur
  - (Linux Kernel Devs verwenden seit Kurzem Nitrokey zum Signieren.)(Mozilla signiert Release Package mit Cryptostick, dem Nitrokey Vorläufer.)

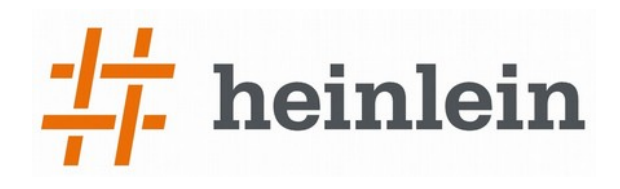

# 2.4 StrongSwan-VPN Client Authentifizierung

- StrongSwan kann SSH Keys zur Authentifizierung von Clients nutzen.
- Der SSH public Key wird auf dem Server hinterlegt
- Client nutzt "ssh-agent" für den Zugriff auf den private Key
- → "ssh-agent" wird von "gpgagent" bereitgestellt (s.o.)

| ų.            | St      | rongSwan-VPN bearbeiten                    | ↑ □ X  |
|---------------|---------|--------------------------------------------|--------|
| Verbindungsna | me:     | StrongSwan-VPN                             |        |
| Allgemein V   | 'PN IF  | v4-Einstellungen                           |        |
| Gateway       |         |                                            |        |
| Adresse:      | 11.22   | 33.44                                      |        |
| Zertifikat:   | (keir   | e)                                         |        |
| Client        |         |                                            |        |
| Authentisie   | erung:  | Zertifikat/ssh-agent                       | ~      |
| Zertifikat:   |         | (keine)                                    |        |
| Optionen      |         |                                            |        |
| 🗹 Innere      | IP-Adr  | esse beziehen                              |        |
| 🗌 Erzwing     | gen eir | er zusätzlichen Einbettung der Datenpakete | in UDP |
| 🗌 IP-Pake     | ete kor | nprimieren                                 |        |
|               |         |                                            |        |
|               |         |                                            |        |
|               |         | Abbrechen Speic                            | hern   |

# **1** heinlein

# 2.5 Root-CA Zert. mit OpenPGP Smartcard

- → Mit dem Tool XCA kann man ein kleine Certification Authority erstellen und X.509 Zertifikate verwalten
- Der private Signaturschlüssel der Root-CA ist dabei besonders zu schützen
- Man kann den privaten Schlüssel auf der OpenPGP Smartcard f
  ür den Signaturschl
  üssel nutzen
  - (1) Neue Datenbank für die CA anlegen
  - (2) OpenSC als PKCS#11 Provider laden
  - (3) Chipkarten Verwaltung öffnen und Signaturschlüssel importieren
  - (4) Selbstsignierts Root-CA Zertifikat mit diesem Schlüssel erstellen
  - (5) X.509 Server- und Client-Zertifikate mit diesem Root-CA Zert. signieren

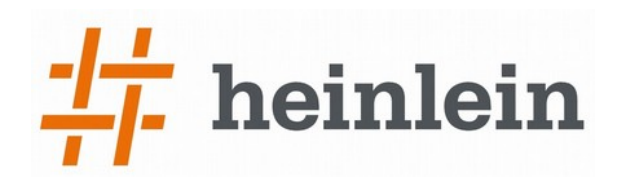

#### 2.5 Root-CA Zert. mit OpenPGP Smartcard

| 🖌 🛛 X Certificate             | e and Key                                             | / management       | ↑ □ X              |  |  |
|-------------------------------|-------------------------------------------------------|--------------------|--------------------|--|--|
| XCA Optionen                  |                                                       |                    |                    |  |  |
| Pflichtfelder im subject-name |                                                       |                    |                    |  |  |
| countryName                   |                                                       | •                  | Hinzufügen         |  |  |
|                               |                                                       |                    | Löschen            |  |  |
|                               |                                                       |                    |                    |  |  |
|                               |                                                       |                    |                    |  |  |
| Standard Hash Algorith        | mus                                                   | SHA 256            | -                  |  |  |
| Zeichenkettentyp              | Printable                                             | string or UTF8 (d  | efault) 🔻          |  |  |
| Erstellungs- und Imp          | in                                                    |                    |                    |  |  |
| 🗌 Abgelaufene Zertifik        | ate nicht f                                           | farblich markieren |                    |  |  |
| PKCS#11 anbieter              |                                                       |                    |                    |  |  |
| 🖌 /usr/lib/i386-linu:         | ✓ /usr/lib/i386-linux-gnu/opensc-pkcs11.so Hinzufügen |                    |                    |  |  |
|                               |                                                       |                    | Entfernen          |  |  |
|                               |                                                       |                    | Suchen             |  |  |
|                               |                                                       | Ab                 | brechen <u>O</u> K |  |  |

| 🖌 🛛 🖌 X Certifi     | cate and Key management                                                                                                    | ↑ □ X   |
|---------------------|----------------------------------------------------------------------------------------------------|---------|
| Chipkarte verwalten |                                                                                                    |         |
| Signature key       | <u>A</u> lle importieren                                                                                                    |         |
|                     | <u>I</u> mport                                                                                                    |         |
|                     | Eertig                                                                                                    |         |
|                     | <u>A</u> us Liste entfernen                                                                                                    |         |
|                     | Details                                                                                                    |         |
|                     | Von der Chipkarte löschen                                                                                                    |         |
|                     | Auf der Chipkarte umbenennen                                                                                                    |         |
|                     | Cryptoki version: 2.20<br>Manufacturer: OpenSC (www.opensc-proje<br>Library: Smart card PKCS#11 API (0.0)<br>Name: OpenPGP card (User PIN (sig))<br>Modell: PKCS#15 emulated<br>Seriennummer: 000500000302 | ct.org) |

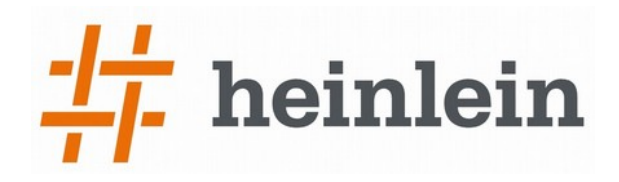

#### 2.5 Root-CA Zert. mit OpenPGP Smartcard

| 1                                       | X Cert   | ificate and   | Key manag   | ement          | <b>↑</b> _      | . 🗆 🗙 |
|-----------------------------------------|----------|---------------|-------------|----------------|-----------------|-------|
| D <u>a</u> tei I <u>m</u> port <u>C</u> | hipkarte | <u>H</u> ilfe |             |                |                 |       |
| Private Schlüssel                       | Zertifik | atsanträge    | Zertifikate | Vorlagen       | Rücknahmelisten |       |
| Interner Name                           | •        | Тур           | Länge       |                | ever Cablüssel  |       |
| Signature key RSA Chipkarte             |          | 2048 bit      | <u>N</u>    | euer schlussel |                 |       |
|                                         |          |               |             |                | <u>E</u> xport  |       |

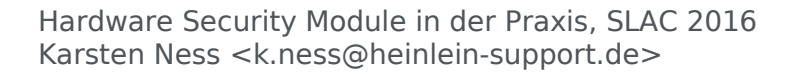

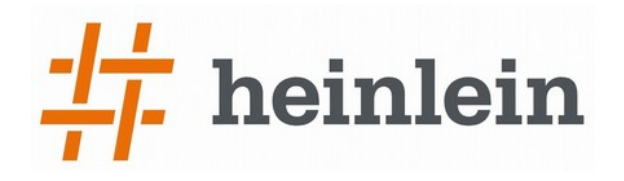

# 2.6 OpenPGP Smartcards mit gpgsm nutzen

→ X.509 Zertifikat erzeugen, dass den privaten Schlüssel auf der OpenPGP Smartcard als private Key nutzt:

Beispiel: ein Zertifikat zur Authentifizierung:

```
> gpgsm --gen-key > my-cert-request.csr
```

```
Bitte wählen Sie, welche Art von Schlüssel Sie möchten:
```

(1) RSA

- (2) Vorhandener Schlüssel
- (3) Vorhandener Schlüssel auf der Karte

Ihre Auswahl? 3

```
Vorhandene Schlüssel:
```

- (1) 001261F52353B286F49EC 0PENPGP.1
- (2) 4ED102F55994645D57B00 0PENPGP.2
- (3) E16A99E2EDA7985634664 OPENPGP.3

Ihre Auswahl? 3

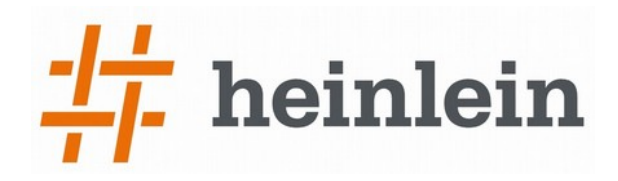

## 2.6 OpenPGP Smartcards mit gpgsm nutzen

Mögliche Vorgänge eines RSA-Schlüssels:

- (1) signieren, verschlüsseln
- (2) signieren
- (3) verschlüsseln

Ihre Auswahl? 2

Bitte geben sie den Namen des X.509 Subjekts ein:

CN="<Name>",OU="<Abteilung>",O="<Firma>",L="<Stadt>",ST="<Bundesland>",C=DE

•••

Fertig. Sie sollten nun den Request my-cert-request.csr an die CA senden.

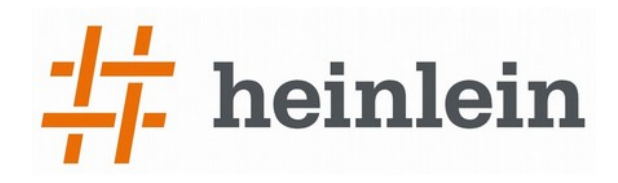

## 2.6 OpenPGP Smartcards mit gpgsm nutzen

- → Der CSR ist von einer Certification Authority zu signieren.
- → Das von der CA signierte Zertifikat ist zu importieren:
  - > gpgsm -import mein-cert.crt

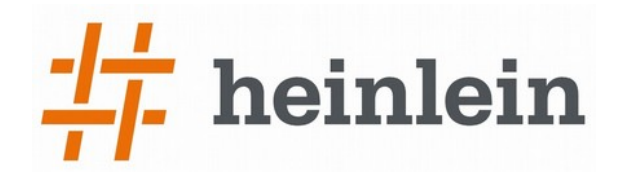

## 2.6 OpenPGP Smartcards mit gpgsm nutzen

- → Das Programm, welches das Zertifikat f
  ür Authentifizierung nutzt, muss als PKCS#11 Provider das scute Modul laden
  - → Firefox: "Einstellungen → Erweitert → Zertifikate → Krypto-Module → Laden"

| <b>e</b> 🕑                                                 | РКС                   | PKCS#11-Einrichtung laden |                 |  |
|------------------------------------------------------------|-----------------------|---------------------------|-----------------|--|
| Geben Sie die Informationen für das Modul an, das hinzugef |                       |                           | gt werden soll. |  |
| <u>M</u> odulname:                                         | Scute                 |                           |                 |  |
| M <u>o</u> dul-Dateina                                     | ne: /usr/lib/i386-lin | ux-gnu/scute/scute.so     | Durchsuchen     |  |
|                                                            |                       | 8                         | Abbrechen 🧹 OK  |  |

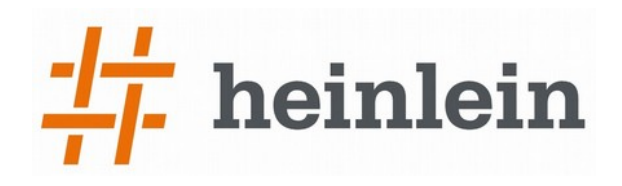

# 2.6 OpenPGP Smartcards mit gpgsm nutzen

| Sicherheitsmodule und -einricht               | Details                | Wert                       | Anmelden (Log In)          |  |
|-----------------------------------------------|------------------------|----------------------------|----------------------------|--|
| ▼Builtin Roots Module<br>Builtin Object Token | Status<br>Beschreibung | Bereit<br>GnuPG Smart Card | A <u>b</u> melden (Log Out |  |
| ▼NSS Internal PKCS #11 Module                 | Hersteller             | g10 Code GmbH              | Passwort ändern            |  |
| Generic Crypto Services                       | HW-Version             | 2.0                        | _                          |  |
| Software Security Device                      | FW-Version             | 1.4                        | <u>L</u> aden              |  |
| ▼Scute                                        | Etikett                | D27600012401020            | C. C. Martin               |  |
| D27600012401020000050000                      | Hersteller             | ZeitControl                | Entladen                   |  |
|                                               | Seriennummer           | 00000557                   | FIPS aktivieren            |  |
|                                               | HW-Version             | 2.0                        | <u> </u>                   |  |
|                                               | FW-Version             | 0.0                        |                            |  |

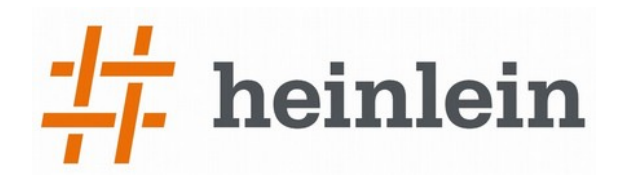

### 3. Hardware Security Module für X.509

- → Die privaten Schlüssel sind auf dem HSM gespeichert
- → Zusätzlich kann das Zertifikat auf dem HSM gespeichert werden
- → M-aus-N Zugriff auf das HSM ist i.d.R. konfigurierbar (Vier-Augen-Prinzip)

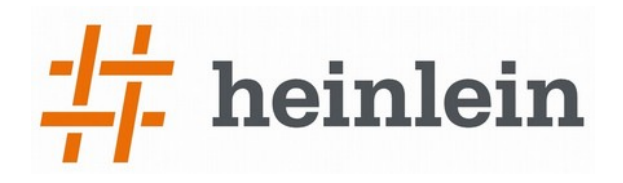

## 3. Hardware Security Module für X.509

- → Die privaten Schlüssel sind auf dem HSM gespeichert
- Zusätzlich kann ein Zertifikat auf dem HSM gespeichert werden
- → M-aus-N Zugriff auf das HSM ist i.d.R. konfigurierbar (Vier-Augen-Prinzip)
- → Anwendungen:
  - → Verschlüsseln/Signieren von E-Mails (S/MIME)
  - → Autorisieren von Usern, Zugriffsrechte verwalten...usw.
  - → Als Root-Zertifikat für Firmen PKI/CA (z.B. mit Vier-Augen-Prinzip)
  - Device Authentification (embedded) mit Secure Message Channel
- → Produkte:
  - → Nitrokey HSM
  - → Gemalto Luna G5 (USB) oder Luna SA (Netzwerk Interface)

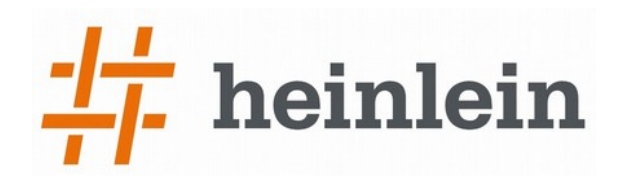

## 3. Hardware Security Module für X.509

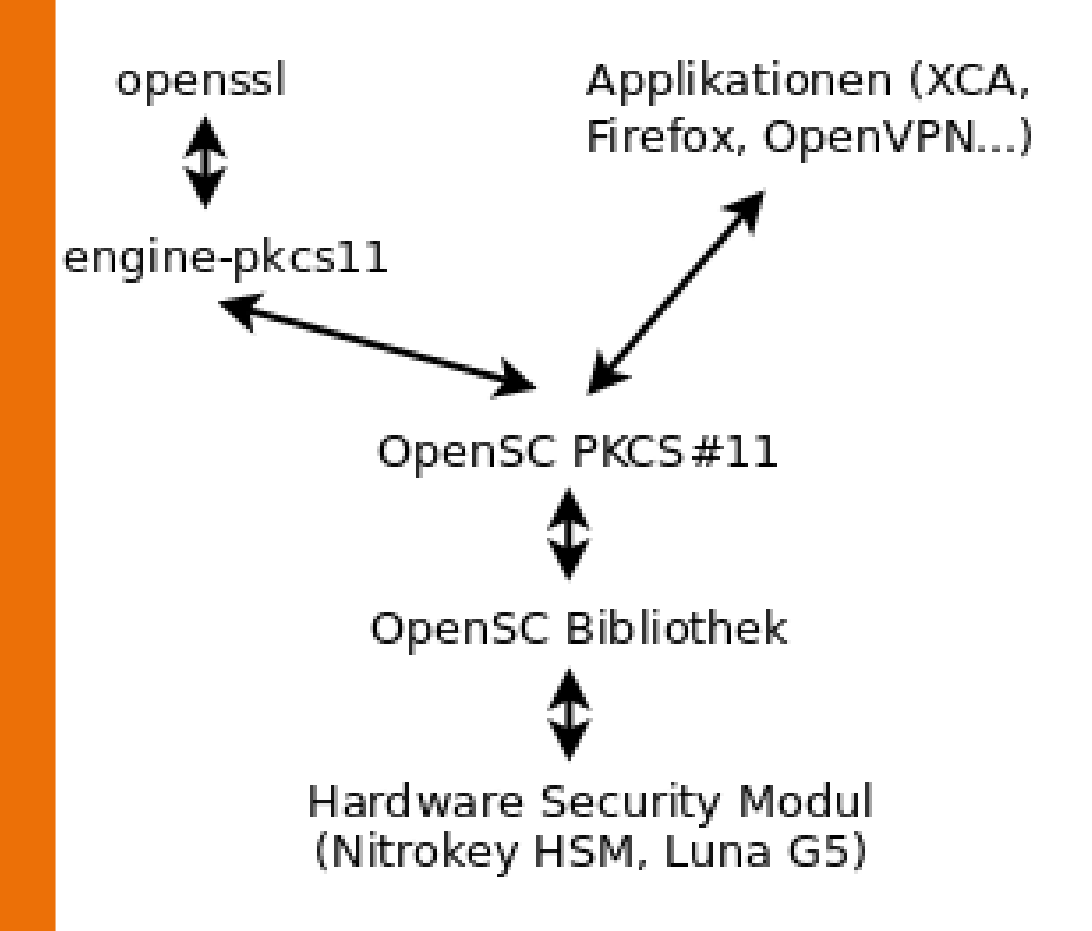

- → OpenSC stellt einen PKCS#11 Provider bereit, der den Zugriff auf das HSM anbietet
- → Jede Anwendung, die diese Schlüssel/Zertifikate nutzen will, muss diesen PKCS#11 Provider importieren. (Firefox, Thunderbird, XCA, openssl...)
- → Verwaltung des HSM erfolgt z.B. mit der pkcs15-Toolbox (Kommandozeilentools)

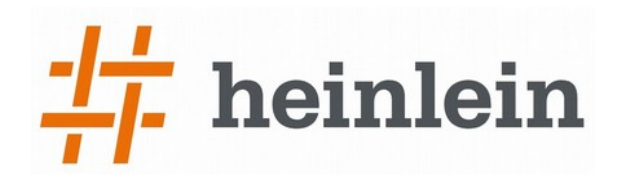

## 3.1 X.509 HSMs vorbereiten mit pkcs15-init

#### → Initialisierung eines X.509 HSM:

- > pkcs15-init --erase-card
- > pkcs15-init --create-pkcs15 [--so-pin 0000 --so-puk 1111111111]
- > pkcs15-init --store-pin --id 01 --label "Mustermann"

[--pin 0000 --puk 11111111111]

→ Schlüssel auf dem X.509 HSM generieren:

> pkcs15-init --generate-key rsa/2048 --auth-id 01

- → Vorhandene Keys und Zertifikate importieren:
  - > pkcs15-init --auth-id 01 --store-private-key myKey.pem
  - > pkcs15-init --auth-id 01 --store-certificate myCert.pem

> pkcs15-tool --list-pins --list-keys -list-certificates

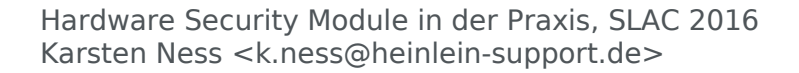

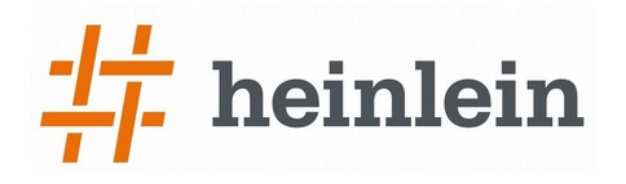

#### 3.2 X.509 HSMs mit openssl nutzen

#### (1) PKCS#11 Provider für OpenSC dynamisch laden:

> openssl

OpenSSL> engine -t dynamic -pre S0\_PATH:/usr/lib/engines/libpkcs11.so \

-pre ID:pkcs11 -pre LIST\_ADD:1 -pre LOAD \

-pre MODULE\_PATH:/usr/lib/i386-linux-gnu/opensc-pkcs11.so

#### (2) Einen CSR mit dem privaten Schlüssel des HSM erstellen:

OpenSSL> req -new -out req.pem -text -engine pkcs11 -keyform engine \
 -key "pkcs11:object=ca-key;type=private;pin-value=XXXX" \
 -subj "/CN=.../OU=.../O=.../L=.../ST=.../C=DE" -x509

#### (3) Certificate Request signieren (z.B. selbstsignierts CA-Zert):

OpenSSL> x509 -in req.pem -out cert.pem -engine pkcs11 -keyform engine \
 -signkey "pkcs11:object=ca-key;type=private;pin-value=XXXX"

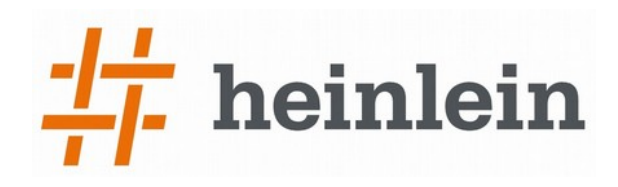

## 3.2 X.509 HSMs mit openssl und XCA nutzen

| 🖌 🛛 X Certificate             | e and Key                                       | management        | ↑□×                |  |  |
|-------------------------------|-------------------------------------------------|-------------------|--------------------|--|--|
| XCA Optionen                  |                                                 |                   |                    |  |  |
| Pflichtfelder im subject-name |                                                 |                   |                    |  |  |
| countryName                   |                                                 |                   | Hinzufügen         |  |  |
|                               |                                                 |                   | Löschen            |  |  |
|                               |                                                 |                   |                    |  |  |
|                               |                                                 |                   |                    |  |  |
| Standard Hash Algorith        | mus                                             | SHA 256           |                    |  |  |
| Standard Hash Algorith        |                                                 | 3HA 230           |                    |  |  |
| Zeichenkettentyp              | Printable                                       | string or UTF8 (d | efault) 🔻          |  |  |
| Erstellungs- und Imp          | Erstellungs- und Importnachrichten unterdrücken |                   |                    |  |  |
| 🗌 Abgelaufene Zertifik        | ate nicht f                                     | arblich markieren | I                  |  |  |
| PKCS#11 anbieter              |                                                 |                   |                    |  |  |
| 🖌 /usr/lib/i386-linu          | x-gnu/opei                                      | nsc-pkcsll.so     | Hinzufügen         |  |  |
|                               |                                                 |                   | Entfernen          |  |  |
|                               |                                                 |                   | Suchen             |  |  |
|                               |                                                 | Ab                | brechen <u>O</u> K |  |  |

| 🖌 🛛 🖌 X Certifi     | cate and Key management                                                                                                    | ↑ □ X    |
|---------------------|----------------------------------------------------------------------------------------------------|----------|
| Chipkarte verwalter |                                                                                                    | <b>1</b> |
| Signature key       | <u>A</u> lle importieren                                                                                                    |          |
|                     | Import                                                                                                    |          |
|                     | Eertig                                                                                                    |          |
|                     | <u>A</u> us Liste entfernen                                                                                                    |          |
|                     | Details                                                                                                    |          |
|                     | Von der Chipkarte löschen                                                                                                    |          |
|                     | Auf der Chipkarte umbenennen                                                                                                    |          |
|                     | Cryptoki version: 2.20<br>Manufacturer: OpenSC (www.opensc-proje<br>Library: Smart card PKCS#11 API (0.0)<br>Name: OpenPGP card (User PIN (sig))<br>Modell: PKCS#15 emulated<br>Seriennummer: 000500000302 | ct.org)  |

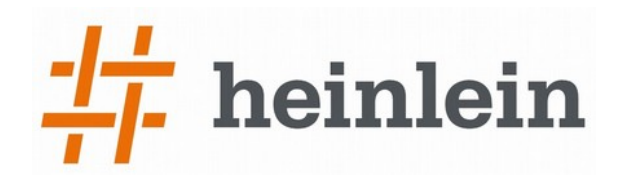

# 3.3 X.509 HSMs mit Firefox und Thunderbird

#### OpenSC PKCS#11 Provider als Kryptografie Modul laden

- → Windows: C:\Programme\Smart card bundle\opensc-pkcs11.dll
- → Linux: /usr/lib/i386-linux-gnu/opensc-pkcs11.so

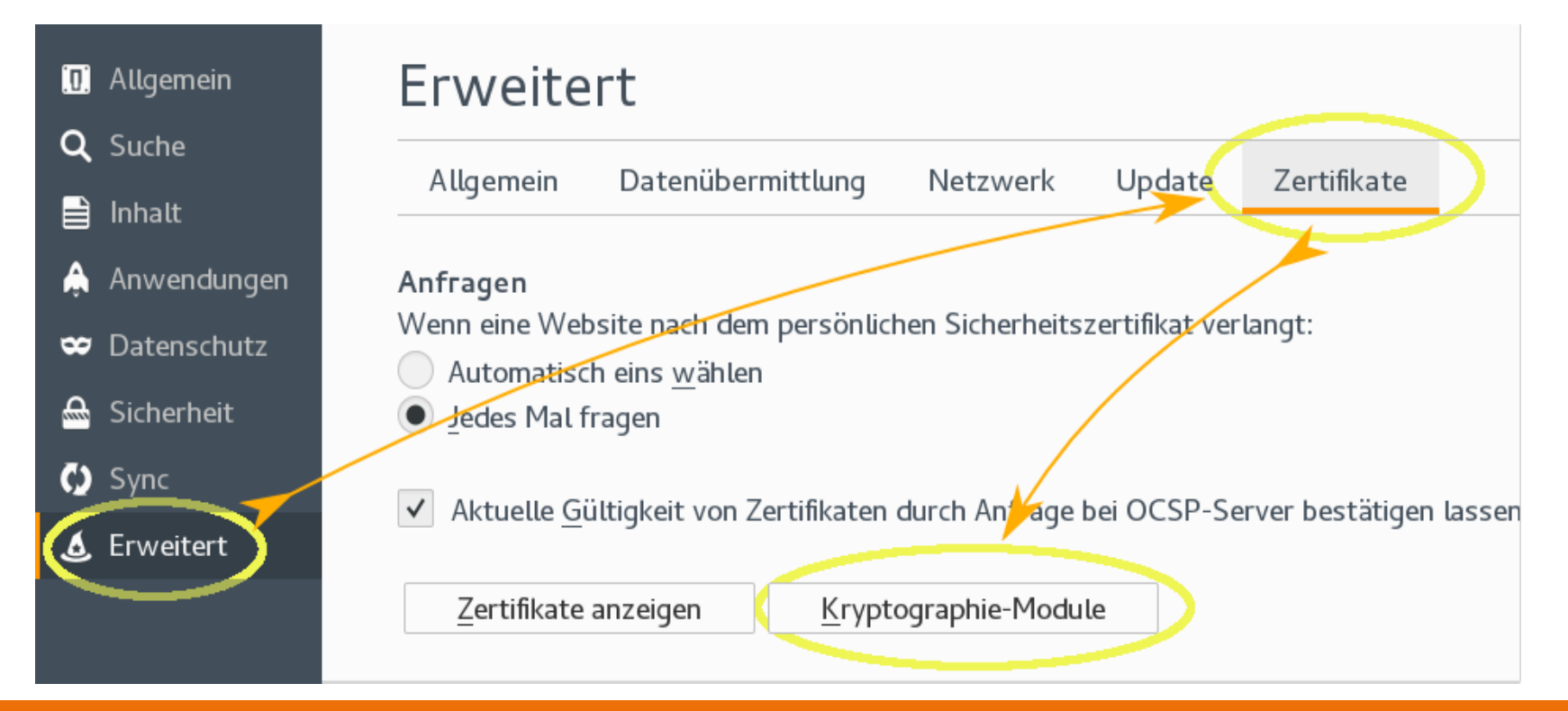

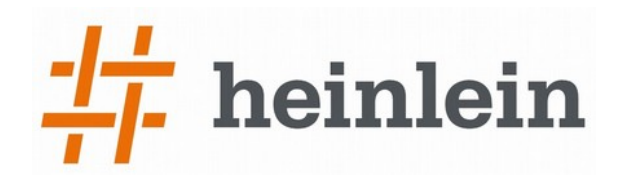

### 3.4 X.509 HSM mit SrongSwan für Client Auth

| 🛜 StrongSwan VPN bearbeiten 🛧 🗆 🗙                              |
|----------------------------------------------------------------|
| Verbindungsname: StrongSwan VPN                                |
| Allgemein VPN IPv4-Einstellungen                               |
| Gateway                                                        |
| Adresse:                                                       |
| Zertifikat: (keine)                                            |
| Client                                                         |
| Authentisierung: Smartcard                                     |
| ,                                                              |
| Optionen                                                       |
| ✓ Innere IP-Adresse beziehen                                   |
| Erzwingen einer zusätzlichen Einbettung der Datenpakete in UDP |
| IP-Pakete komprimieren                                         |
|                                                                |
|                                                                |
| 🛛 😵 Abbrechen                                                  |

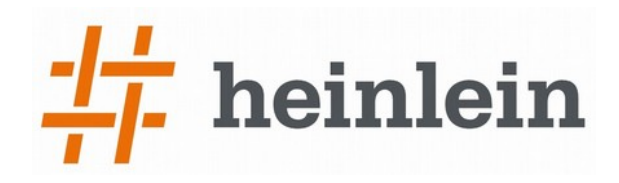

#### 3.5 X.509 HSM für DNSSEC Signaturschlüssel mit PowerDNS verwenden

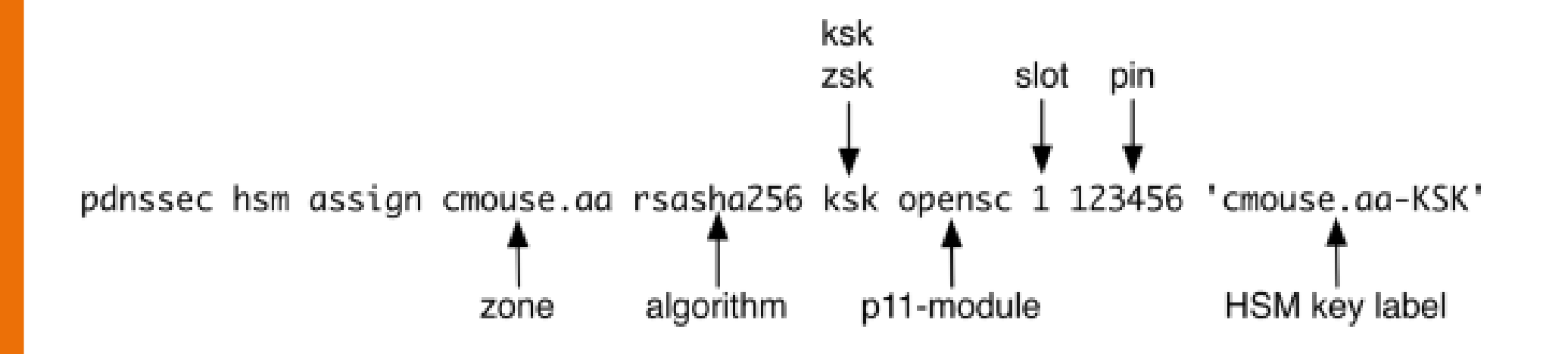

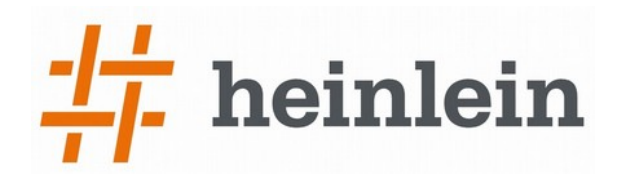

## Vielen Dank für die Aufmerksamkeit

→ Für Interessierte habe ich paar Nitrokeys zum Verkauf:

- → Nitrokey Pro: OpenPGP Smartcard + OTP und Passwortspeicher 49,-€
- → Nitrokey HSM: für 48 RSA Keys (2048 Bit) und 60 ECC Keys: 49,- €